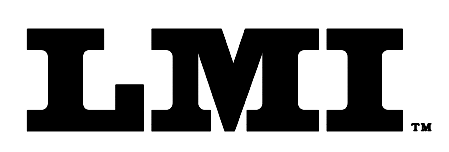

Ph (810) 714-5811 Fax (810) 714-5711

CustomerService@lmicorporation.com

## LINEAR MEASUREMENT INSTRUMENTS, Corp.

Research, Development and Manufacturing of Precision Measuring Systems

## Instruction for manual data entry LMI SK5044 Pressure Gage to ASI DataMyte 501

- 1 In the TranSend part file configuration, use "K" for keyboard entry in the source.
- 2 When running the part file, the characteristic for the scale will come up and prompt a keyboard entry.
- 3 Type in the scale reading using the alpha-numeric keypad on the 501 and press enter.

Note: To prevent a potential data entry error set reasonable limits. Example... if the reading is supposed to be between 20g and 30g set limits at 10 and 40 so an entry of 2 or 200 is not accepted by mistake.

| Form: CA 144 6/15 | 5/2010 R:\Quality\Calibration | n Instructions\CA 144 SK5044 Wiper A | Arm Load Entry | Page 1 of 1 |
|-------------------|-------------------------------|--------------------------------------|----------------|-------------|
|-------------------|-------------------------------|--------------------------------------|----------------|-------------|